## OrcadiaCSv2 : Utilisation du Scanner de photo

## Utilisation dans OrcadiaCSv2

La version de OrcadiaCSv2 doit être > 2179

La base "photo.gdb" doit être installée.

Dans OrcadiaCSv2,

- 1/ Définir l'emplacement du dossier des photos scannées : Sur une fiche individuelle, dans l'onglet " Informations", ", faire un clique droit sur la photo et cliquer sur "Scanner Photos Webcam / Changer le répertoire des photos".
- 2/ Activer le scanner : sur une fiche individuelle, ouvrir l'onglet "Informations", faire un clique droit sur la photo et cliquer sur "Scanner Photos Webcam / Activer le Scanner".

## 2/ Enregistrer une photo

Ouvrez la fiche individuelle de l'individu. Placer la photo sur le scanner Appuyer sur le bouton "*file*" du scanner Plustek Dans la fenêtre qui s'ouvre, cliquer sur "*enregistrer*".

## Installation / Configuration du Modèle plustek 550

- Mettre le CD dans le lecteur
- Connecter le scanner au PC
- Installer le setup setup.exe. Attention : il ne faut pas installer le logiciel fourni avec le CD du scanner, mais celui qui est sur le CD OrcadiaCSv2.
- lancer le programme de capture des photos : menu démarrer / programme/ DI capture / DI Capture ''
- L'icône du scanner doit apparaître en bas à droite de l'horloge
- > Pour configurer le scanner, double-cliquer sur l'icône "*Plustek*" près de l'horloge
- Sélectionner le bouton "*File*" à gauche
- Le scanner doit être configuré pour déposer les photos scannées dans un dossier de l'ordinateur. -> renseigner "*Enregistrement du dossier*". Ce dossier est celui qui est aussi renseigné dans OrcadiaCSv2 (*Voir 1/ du chapitre précédent*)
- Sélectionner un dossier pour les photos scannées.
- > Indiquer la résolution = 300

| 6      | Modèle de Bouton:           | File Utility                                                          |             |             |                |                                |                |
|--------|-----------------------------|-----------------------------------------------------------------------|-------------|-------------|----------------|--------------------------------|----------------|
| Custom | Description:                | on: Numériser et sauvegarder les images vers votre unité de stockage. |             |             |                |                                |                |
| TOCH.  | Enregistren ent du          | Dossier                                                               | D:\SOURCE   | ES\OCSv2\id | cones.i        | mages\identités.exer           | mples\{        |
|        | Nom du Fichier:             |                                                                       | 2009-07-21- | 16-24-42-xx |                |                                | Configuration  |
| DCR    | Format de Fichie<br>Couleur | -                                                                     | Echelle     | de gris     |                | N/B                            |                |
| <      | JPEG                        | •                                                                     | JPEG        |             | TIFF           | - Non compres 💌                | Configuration  |
| can    | Type de<br>numérisation:    | Scann                                                                 | ier à plat  |             | •              | Paramètres de rot              | tation de page |
|        | Format de page:             | Identité 🔹                                                            |             |             | Face avant: 0* |                                |                |
| ő      | Mode de<br>numérisation:    | Couleu                                                                | ar          |             | •              | raue amere, u                  | Configuration  |
| ile    | Résolution                  | 300                                                                   | >           |             | 300            | Numérisation c                 | ontinue        |
| ) opu  | Luminosité:                 | •                                                                     |             |             | )              | Appliquer le Co                | ntretypage des |
|        | Contraste:                  | •                                                                     |             |             | )              | Densité Autom                  | atique         |
| opy    | Gamma:                      | •                                                                     |             |             | .03            | 🔲 Seuil Automatic              | jue            |
|        | Seuil:                      | 4                                                                     |             | E 1         | 28             | 🔽 Découpage Au                 | Itomatique     |
|        | Suppression de couleur:     | Aucun                                                                 | ŕ           |             | ~              | Correction de D<br>Automatique | )ésalignement  |
|        | Supprimer le                | Aucun                                                                 | ç.          |             | •              |                                |                |
|        |                             |                                                                       |             |             |                | 🗖 Remplissage d                | u bord d'image |
|        |                             |                                                                       |             |             |                | Aperçu                         | Par défa       |
| r F    |                             |                                                                       |             |             |                |                                |                |
|        |                             |                                                                       |             |             |                |                                |                |

Cliquer sur la boite "Format de page" et cliquer sur "personnaliser". Renseigner le nom "Identité" et le format **3 cm \* 4 cm** (modifiables)

| Nom: Identité                        |          |     |
|--------------------------------------|----------|-----|
| Unité: cm                            |          |     |
| Largeur:                             |          | • 3 |
| Hauteur:                             | <u>1</u> | • 4 |
| Alignement du Papier                 |          |     |
| <ul> <li>En haut à gauche</li> </ul> | C Centre |     |
| Ļ                                    | 100      |     |
|                                      |          |     |

Le scanner est configuré. Placer une photo Appuyer sur le bouton "**File**"